附件 4.1

# 全国食盐电子防伪追溯服务平台 客户端操作说明

(版本号: V3.0)

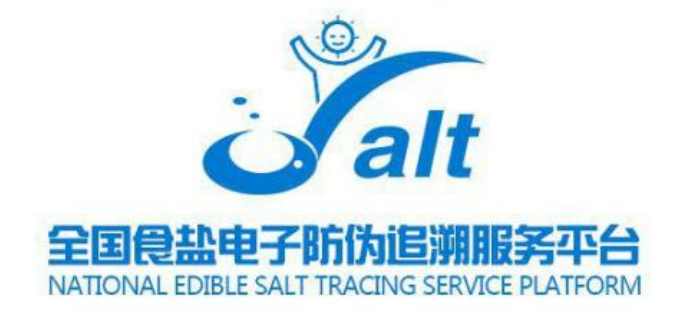

# 发布日期: 2022 年 4 月

一、客户端下载

**步骤一:** 在浏览器中输入: <u>https://salttrace.cn/</u>, 进入"全国 食盐电子防伪追溯服务平台"官网。

**步骤二:**点击官网首页"帮助中心"入口菜单(图 1),进入帮助页面(图 2)。

| Autor and the second second se | 的追照服务中台<br><b>外久免费</b><br>國家相关追溯要求的所有功能<br>《相关追溯要求的所有功能<br>《有功能 |                    |              |                                              |       |
|----------------------------------------------------------------------------------------------------|-----------------------------------------------------------------|--------------------|--------------|----------------------------------------------|-------|
| <b>食盐可追溯, 百姓更放</b><br>该 平 台 可 查 询 <mark>610</mark> 1                                                                                                    | <b>心</b><br>1125866 个 追 溯 码 信                                   | 请输入追溯码<br>息        |              | 5 <b>730</b> Bij                             | X     |
| 集団公司<br>益少単団公司                                                                                                    | <b>自止</b><br>會批企业<br>地质生产企业和规划企业                                | 監督相段<br>各限益业监管部(1) | 消费者<br>C万円巻音 | 服务商<br>防止理想得会出现的感謝語 Windows<br>核知识者 UUMD Win | dows, |

图 (1)

|                                              | 防伪追溯服务平台                          | 首页   工作动态   政策法规   技术标准                                                          | 「帮助中心」「 <b>知识问答   注册   登录</b> |   |
|----------------------------------------------|-----------------------------------|----------------------------------------------------------------------------------|-------------------------------|---|
| <b>食盐可追溯,百姓更放</b><br>该 平 台 可 查 询 61(         | <b>处心</b><br>01125866 个 追 溯 码 信 息 | 请输入追溯码                                                                           | <b>47-2</b> 章词                | A |
| 下四中心<br>以正證料<br>接口标准<br>旅准环意<br>服务商<br>板詞服务商 | <ul> <li>         ·</li></ul>     | ##<br>1 T-5                                                                      | 2016-12-26<br>2017-01-20      | A |
|                                              | 描号曲位: 工业和研想的代表<br>Copyright © v   | 阿弗馬王业司 健認及活地单位:中国社业协会<br>www.saltrace.cn All Rights Reserved<br>第ICP路09095416号-4 |                               | X |

激活 Windows 转到"设置"以激活 Windows。

图 (2)

**步骤三:**点击"下载中心"中的"软件下载"菜单,双击"全国 食盐电子防伪追溯服务平台客户端",将客户端安装包下载到本地(图 3)。

|                                                                            | 电子防伪追溯服务平台<br>E SALT TRACING SERVICE PLATFORM | 首页   工作动态   政策法规   技术标准                                                            | 帮助中心  知识问答   注册   登录 |                          |
|----------------------------------------------------------------------------|-----------------------------------------------|------------------------------------------------------------------------------------|----------------------|--------------------------|
| 食盐可追溯, 百姓<br>该 平 台 可 查 询                                                   | E更放心<br>6101125866 个 追 溯 码 信 息                | 请输入追溯码                                                                             | 1462 = 前             | Ň                        |
| <b>下载中心</b><br>从证置符<br>接口标准<br>杨维耶范<br><u></u> 敬件下载<br><b>服务病</b><br>杨弱服务商 | ▶ 全国食盐电子药办阻测服务平台离户端                           |                                                                                    | 2022-03-25           |                          |
|                                                                            | 描号单位:工业们商品化的<br>Copyright © 1                 | 的時景显工业司 建设及运地单位:中国盐业协会<br>www.salttrace.cn All Rights Reserved<br>京ICP路09095416号-4 |                      |                          |
|                                                                            |                                               |                                                                                    | 激活 W<br>转到"设置        | /indows<br>劉以激活 Windows。 |

## (图 3)

#### 二、客户端安装

**步骤一:**双击下载"全国食盐电子防伪追溯服务平台客户端"的 安装包,进入安装页面(图 4)。

🚾 全国食盐电子防伪追溯服务平台客户端(3).exe

(图4)

步骤二:点击"下一步"按钮(图5)。

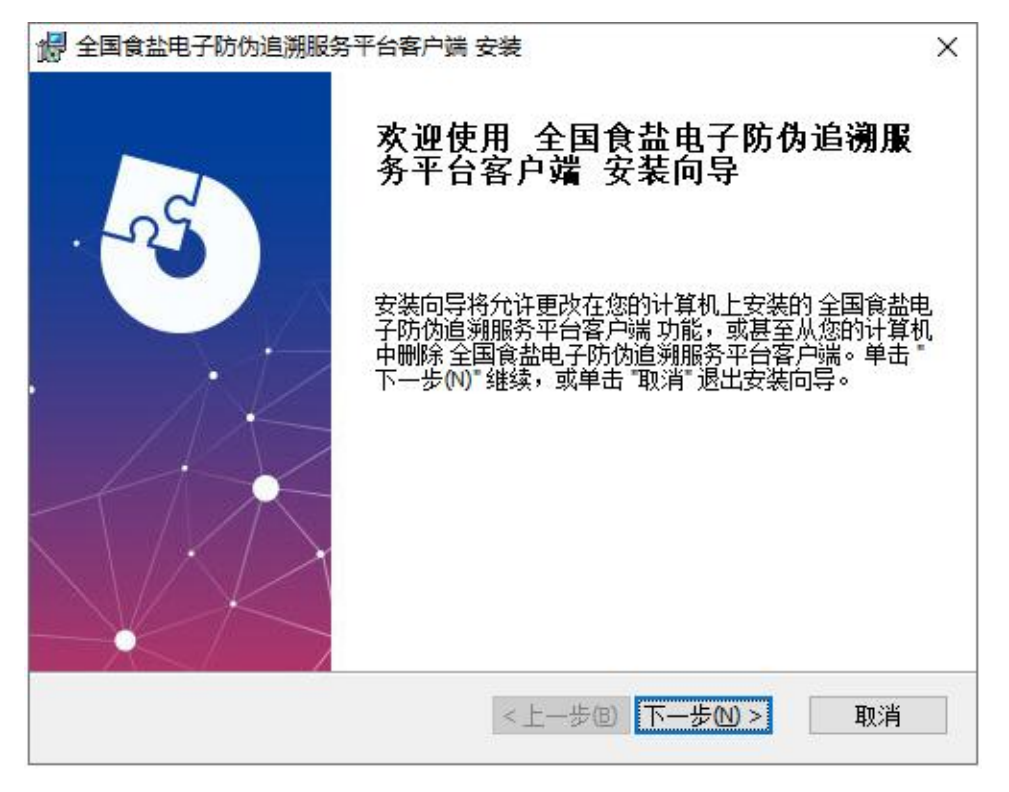

(图 5)

步骤三:浏览选择想要安装的文件夹地址,并点击"下一步"(图6)。

| ▶ 全国食盐电子防伪追溯服务平台客户端 安装                       | <u> (111</u> ); |        | ×   |
|----------------------------------------------|-----------------|--------|-----|
| 选择安装文件夹                                      |                 | 5      | Va  |
| 这是将被安装 全国食盐电子防伪追溯服务平台客户端的                    | 的文件夹。           |        | -23 |
| 要安装到此文件夹,请单击 "下一步(\\)",要安装到不同<br>单击 "浏览" 按钮。 | <b>]</b> 文件夹,请右 | E下面输入I | 或   |
| 文件夹匠:                                        |                 |        | _   |
| C:\Program Files (x86)\全国食盐电子防伪追溯服务平台管       | 理中心             | 浏览(0). |     |
|                                              |                 |        |     |
|                                              |                 |        |     |
|                                              |                 |        |     |
|                                              |                 |        |     |
| dvanced Installer                            | 1               |        |     |
|                                              |                 |        |     |

(图6)

步骤四:点击"安装"按钮(图7)。

| · # 全国食盐电子防伪追溯服务平台客户端 安装 >                             | < |
|--------------------------------------------------------|---|
| 准备安装                                                   | • |
| 安裝向导准备开始 全国食盐电子防伪追溯服务平台客户端 安装                          |   |
| 单击 "安装" 开始安装。如果您想复查或更改您的安装设置,单击 "上一步"。单击<br>"取消" 退出向导。 |   |
|                                                        |   |
|                                                        |   |
|                                                        |   |
|                                                        |   |
| Advanced Installer                                     |   |
| <上一步(B) 安装(D) 取消                                       |   |

(图7)

步骤五:点击"完成"按钮,完成软件安装(图8)。

| 🕼 全国食盐电子防伪追溯服务 | 平台客户端 安装                        | × |
|----------------|---------------------------------|---|
| - nd           | 正在完成 全国食盐电子防伪追溯服<br>务平台客户端 安装向导 |   |
|                | 单击 "完成" 按钮退出安装向导。               |   |
|                |                                 |   |
|                | <上一步回 完成(E) 取消                  |   |

# 三、使用步骤

**步骤一:**双击桌面中"全国食盐电子防伪追溯服务平台客户端" 启动图标(图9),进入客户端登录页面(图10)。

|                 | 服务平台客户端 |             |
|-----------------|---------|-------------|
|                 | 用户      | 登录          |
|                 | 用户名     |             |
| 全国食盐电子<br>防伤追溯服 | 密码      |             |
| (图9)            | ▲ 登录    | <b>C</b> 取消 |

(图10)

**步骤二:**在登录窗口(图11)中输入"用户名、密码",点击 "登录"按钮,进入客户端(图12)。

| 全国食盐电子防伪追 | 溯服务平台客户端 |
|-----------|----------|
| 用         | 户登录      |
| 用户名       |          |
| 密码 ●●●    |          |
| ▲ 登录      | C取消      |
|           |          |

(图11)

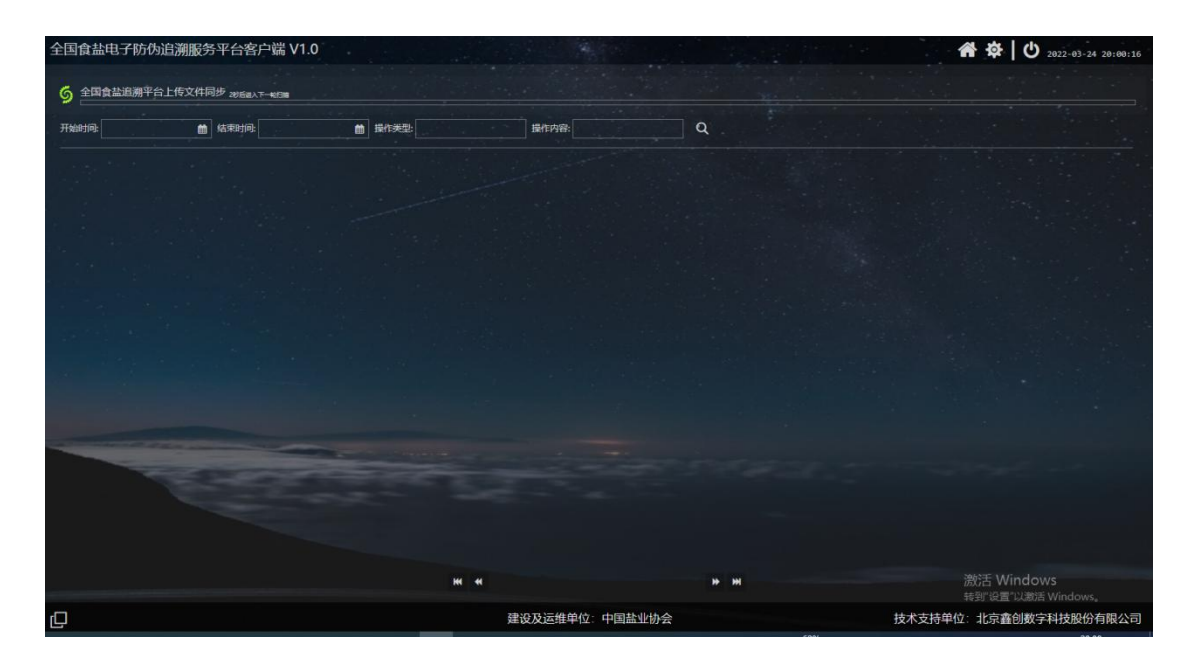

# (图12)

**步骤二补充说明:**"用户名和密码"需在全国平台 (<u>https://salttrace.cn/</u>)注册。用注册号的用户名和密码登录全 国平台,点击右上角"设置"——点击左侧"设备管理"——点击右 上方"设备添加",将 MAC 地址和 IP 添加到系统中则可正常登录客 户端(图 13),测试平台密码统一为 Aa123456,如已经维护该信息 请忽略此步。

| <b>Salt</b> 全国良盐电子防伪i | <mark>追溯服务平台</mark><br>g service platform |                   |                | ■ 首页 | 田可追溯 🔳 设置 🔇 |
|-----------------------|-------------------------------------------|-------------------|----------------|------|-------------|
| 10 W                  | 设备管理                                      |                   |                |      | 设备添加        |
|                       | MAC地址:                                    | IP地址:             | 查询             |      |             |
| 旦 账号管理                | 每页显示 10 🖌 条                               |                   |                |      |             |
| ロ 短信管理                | 序号                                        | MACIBL            | IP地址           | 状态   | 操作          |
| ロ 设备激活管理              | 1                                         | 00:50:56:C0:00:01 | 192.168.182.1  | 启用   | 编辑删除        |
| - 以留官堆                | 2                                         | 74:E5:0B:CD:74:C0 | 10.168.2.172   | 启用   | 编辑删除        |
|                       | 3                                         | A4:AE:12:29:8A:7A | 192.168.10.108 | 启用   | 编辑 删除       |
|                       | 4                                         | C8:5B:76:90:AF:00 | 192.168.1.16   | 启用   | 编辑删除        |
|                       | 5                                         | 54:E1:AD:7C:8B:33 | 192.168.10.20  | 启用   | 编辑删除        |
|                       | 6                                         | F4:93:9F:F8:92:8B | 192.168.10.69  | 启用   | 编辑 删除       |
|                       | 7                                         | 0A:94:EF:14:80:E6 | 10.0.0.100     | 启用   | 编辑 删除       |
|                       | 8                                         | B8:AE:ED:9B:81:8C | 192.168.10.14  | 启用   | 编辑删除        |
|                       | 9                                         | 08:94:EF:14:80:DF | 10.10.10.10    | 启用   | 编辑 删除       |
|                       | 10                                        | E8:4E:06:2C:2A:ED | 192.168.10.138 | 启用   | 编辑 删除       |

(图13)

**步骤三:**将所需要上传的激活文件或出库文件的.zip 压缩包放在 D 盘的 SaltFile 文件夹中,客户端会按照设定时间来提取文件(图 14)。

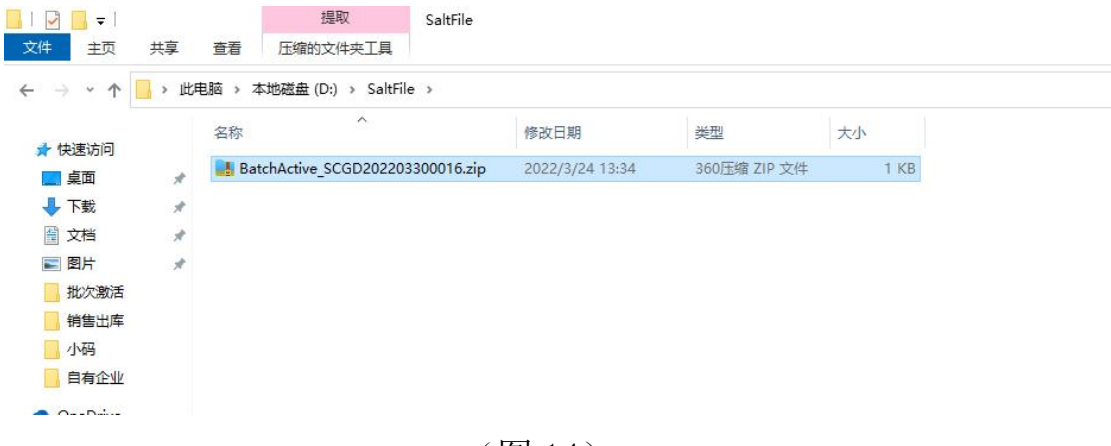

(图14)

步骤四:当该文件夹中的压缩包消失后,可以在客户端中,点击"查询"按钮,查看上传结果。如上传成功,则该激活或出库流程结束(图 15)。

| 全国食盐电子防伪追溯服             | 6分平台客        | 户端 V1.0                            |            |      |     | A A 2022-03-24 21:84:07          |
|-------------------------|--------------|------------------------------------|------------|------|-----|----------------------------------|
| 6 全国食盐追溯平台上传文           | (件同步 18/68)入 | τ-κ(3)#                            |            |      |     |                                  |
| 开始时间:                   | ▲ 結束时间:      | 曲 操作关型:                            | 操作内容。      | Q    |     |                                  |
| 2022-03-24 20:58:02.942 | 同步成功         | BatchActive_SCGD202203300016.zip上f | 传成功        |      |     |                                  |
| 2022-03-24 20:00:07.309 | 用户登录         | 目户登录成功                             |            |      |     |                                  |
| 2022-03-24 18:51:52.350 | 用户登录         | 用户登录成功                             |            |      |     |                                  |
| 2022-03-24 18:13:10.869 | 用户登录         | 用户登录成功                             |            |      |     |                                  |
| 2022-03-24 18:12:31.628 | 用户登录         | 用户登录成功                             |            |      |     |                                  |
| 2022-03-24 18:06:27.792 | 用户登录         | 目户登录成功                             |            |      |     |                                  |
| 2022-03-24 18:05:41.739 | 用户登录         | 用户登录成功                             |            |      |     |                                  |
| 2022-03-24 18:00:46.431 | 用户登录         | 用户登录成功                             |            |      |     |                                  |
| 2022-03-24 18:00:06.692 | 用户登录         | 用户登录成功                             |            |      |     |                                  |
| 2022-03-24 17:57:01.256 | 用户登录         | 用户登录成功                             |            |      |     |                                  |
| 2022-03-24 17:55:32.669 | 用户登录         | 用户登录成功                             |            |      |     |                                  |
| 2022-03-24 17:55:00.544 | 用户登录         | 用户登录成功                             |            |      |     |                                  |
|                         |              | ж                                  | 1 41 1     | нн   |     | 激活 Windows<br>转到"设置"以激活 Windows。 |
| Q                       |              |                                    | 建设及运维单位:中国 | 盐业协会 | 技术支 | 5持单位:北京鑫创数字科技股份有限公司              |

(图15)

四、客户端介绍

 1. 为主页按钮,点击该按钮可以从本地设置页面中,返回 到客户端主页中。

 2. 参为本地设置按钮,在本地设置页面中可以对工作目录、 错误目录、刷新频率进行设置。

3. 工作目录:存放需要上传激活文件与出库文件的文件夹地址。

4. 错误目录: 客户端所有在工作目录中抓取的文件都会存在该 目录中。

5. 刷新频率:客户端在工作目录文件夹中多长时间提取一次文件。

6. ● 为退出按钮,点击该按钮可以关闭客户端。
7. 并始时间: ● 开始时间,想要查询操作日志开始时间。与结束时间组合查询可以查询出一个时间段中的日志情况。
8. <sup>结束时间:</sup> ● 结束时间,想要查询操作日志结束时间。与开始时间组合查询可以查询出一个时间段中的日志情况。
9. <sup>操作类型:</sup> ● 操作类型,可以通过输入操作类

型,查询出所需要查看的所有该操作类型的操作日志。

10. 操作内容: 操作内容,可以通过输入想要查 询的操作内容,来对日志进行查询。

11. • 查询按钮,点击查询按钮,按照输入的查询项进行查询。

12. 翻页按钮, 左一为跳转到首页, 左二为跳转到上一页, 右一为跳转到尾页, 右二为跳转到下一页。

13. 上最小化,点击该按钮,客户端窗口改为最小化。

14. 50/6 半入下一轮 显示距下次扫描的时间。当时间长时间停留 在1时,说明你说上传的文件数据过大,客户端正在后台上传中,当 文件上传完成之后,客户端会继续读秒。

15. **SaltFile** 工作目录,该文件夹会在系统安装完成后,第 一次登录客户端时由客户端自行创建,将需要上传的激活文件或出库 文件放在该文件夹中,客户端会按照设定的刷新频率对该文件夹中的 文件进行扫描并抓取。

16. SaltFileBackup 错误目录,所有客户端从 SaltFile 文件夹中抓取的文件都会在该文件夹中展示。

#### 五、安装环境

安装环境: windows10及以上。